# **3.10 Caricare la fattura per un incarico in stato concluso**

Author: Emese Sinka

#### **Cliccare sul numero dell'incarico**

| Craftsman Supp Rifiutare                                       | Mostra d                                                                                |                                |                               |                    |  |  |
|----------------------------------------------------------------|-----------------------------------------------------------------------------------------|--------------------------------|-------------------------------|--------------------|--|--|
| Dashboard                                                      |                                                                                         |                                |                               |                    |  |  |
| Q Cerca                                                        | Q. Cerca  Ordinare per: Data dell'ultima azione ×                                       |                                |                               |                    |  |  |
| Tipo di ordine: Tutti 🗸 Direzione dell'or                      | rdine: Tutti 🗸 Stato: Tutti 🗸                                                           | Utente: Tutti 🗸 Attività: Tu   | tti Y Cancella tutti i filtri |                    |  |  |
| Codice caso<br>Servizio                                        | Stato                                                                                   | Partner o fornitore di servizi | Un altro partito              | Attività & allarmi |  |  |
| → <u>000-0011</u><br><u>Pittore, Lavori di imbiancatura in</u> | CONCLUSIONE INIZIATA<br>Rapporto conclusivo avviato.<br>Aggiornato: 16.11.2022          | Versicherung Nickelled         | CLIENTE<br>Alfieri Franco     | Caricare           |  |  |
| - 000-0009<br>Pittore, Lavori di imbiancatura in               | COMPLETATO<br>La fattura inviata è stata accettata.<br>Aggiornato: 14.11.2022           | Versicherung Nickelled         | cliente<br>Franco Rossi       | :                  |  |  |
| → 8965-48652<br>Deumidificazione edifici. Deumidifi            | CONCLUSIONE RICHIESTA<br>La fattura finale è stata inoltrata.<br>Aggiornato: 10.11.2022 | Versicherung Nickelled         | CLIENTE<br>Myriam Muster      | :                  |  |  |
| → 000-0010<br>Pittore Lavori di imbiancatura in                | CONCLUSIONE RICHIESTA<br>La fattura finale è stata inoltrata.<br>Aggiornato: 10.11.2022 | Versicherung Nickelled         | CLIENTE<br>Franchi Alberto    | :                  |  |  |
| → <u>730-8332</u><br><u>Pittore, Tappezzeria</u>               | CONCLUSIONE INIZIATA<br>Rapporto conclusivo avviato.<br>Aggiornato: 14:10.2022          | Property AG                    | CLIENTE                       | Controllo          |  |  |
| → 234-8141<br>Pittore. Tappezzeria                             | CONCLUSIONE INIZIATA<br>Rapporto conclusivo avviato.<br>Aggiornato: 14.10.2022          | Property AG                    | CLIENTE                       | Caricare           |  |  |
| → <u>315-7654</u><br>Pittore.Tappezzeria                       | COMPLETATO<br>La fattura inviata è stata accettata.<br>Aggiornato: 14.10.2022           | Property AG                    | cliente<br>Lisa Joy Zimmerli  | :                  |  |  |

#### Cliccare su 'Ulteriori attività'

| Cliccare si | u 'Tras                                                             | mettere una fa                                                                                                    | ttura'                                                                                                    |                                                                         |                                                    |
|-------------|---------------------------------------------------------------------|----------------------------------------------------------------------------------------------------|----------------------------------------------------------------------------------------------------|-------------------------------------------------------------------------|----------------------------------------------------|
|             | JAROW                                                               | 4                                                                                                    |                                                                                                    | <b>Q</b> Panoramica Incarico<br>Craftsman Support                       | ~                                                  |
| c           | odice caso: 000-0009                                                | Data concordata per l'appunt 14.11202                                                                                                    | Completato                                                                                                    | Mostra la panoramica<br>Aggiungere il pro<br>Assegna l'incark           | fattura<br>prio ID di riferimento<br>o a un utente |
|             | Partner<br>Versicherung Nickelled &<br>Zählerweg<br>6300 Zug ZG, CH | 2 & Versicherung Nickelled Support                                                                                                    | Fornitore di servizi<br>Craftsman.Support<br>Albisrieder - Platz<br>Zunch.ZH, CH<br>& -4176 111 111<br>@ support@arowa.ch | Craftsman Support<br>€ 4176 111 11 11<br>@ support-craftsman1@jarowa.ch | azioni ordine                                      |
|             | <mark>Franco Rossi</mark><br>Referente in loco                      | Cognome<br>Franco Rossi<br>Numero di cellulare (ad es. +4179)                                                                                                    |                                                                                                    |                                                                         |                                                    |
|             | <u>Franco Rossi</u><br><u>Cliente</u>                               | <ul> <li>Yo III III</li> <li>Disponibilità della persona di contatto o possibili appuntamenti</li> <li>Lun - Pomeriggio</li> <li>Luogo dell'incarico</li> <li>Via Nassa</li> <li>6900 Lugano, TI, CH</li> </ul> |                                                                                                    |                                                                         |                                                    |

#### Selezionare il metodo di emmissione della fattura

| Sinist<br>OOO-<br>Tanffa<br>85.00 | rro no.<br>-0009<br>a oraria<br>O CHF | Cliente<br><b>Franco Rossi</b><br>Indirizzo del cliente o indirizzo di<br>fatturazione |  |
|-----------------------------------|---------------------------------------|----------------------------------------------------------------------------------------|--|
| Sinist<br>OOO-<br>Tariff<br>85.00 | ro no.<br>-0009<br>a oraria<br>0 CHF  | Cliente<br>Franco Rossi<br>Indirizzo del cliente o indirizzo di<br>fatturazione        |  |
| Tariff:<br>85.00                  | a oraria<br>O CHF                     | Indirizzo del cliente o indirizzo di<br>fatturazione                                   |  |
|                                   |                                       | Via Nassa                                                                              |  |
| C'è u                             | un codice QR sulla fattura?           | 6900 Lugano, 11, CH                                                                    |  |
|                                   | di fattura*                           |                                                                                        |  |
| C                                 | QR Code                               |                                                                                        |  |
| Cance                             | are la fattura *                      |                                                                                        |  |
|                                   | Aggiungi un file cor                  | n la funzione Drag & Drop<br>DPPURE                                                    |  |
|                                   |                                       | Cercare                                                                                |  |

## Il caricamento di una fattura é un campo obbligatorio

| Sinistro no.<br><b>000-0009</b><br>Tariffa oraria | Cliente<br>Franco Rossi<br>Indirizzo del cliente o indirizzo di |  |
|---------------------------------------------------|-----------------------------------------------------------------|--|
| C'è un codice QR sulla fattura?                   | ratturazione<br>Via Nassa<br>6900 Lugano, TI, CH                |  |
| IBAN                                              |                                                                 |  |
| QR Code                                           |                                                                 |  |
| Aggiungi un file con la<br>OPP                    | funzione Drag & Drop<br>URE                                     |  |
| Cer                                               | Avanti                                                          |  |

## Cliccare 'Avanti' per emettere la fattura

| Sinistro no.<br>000-0009                             | Cliente<br>Franco Rossi                                                  |  |
|------------------------------------------------------|--------------------------------------------------------------------------|--|
| Tariffa oraria<br>85.00 CHF                          | Indirizzo del cliente o indirizzo di<br>fatturazione<br><b>Via Nassa</b> |  |
| C'è un codice QR sulla fattura?<br>Tipo di fattura * | 6900 Lugano, TI, CH                                                      |  |
| O IBAN                                               |                                                                          |  |
| QR Code                                              |                                                                          |  |
| Caricare la fattura *                                |                                                                          |  |
| Aggiungi un file con la                              | funzione Drag & Drop                                                     |  |
| Cerc                                                 | are                                                                      |  |
| ſ                                                    | Avanti                                                                   |  |
|                                                      |                                                                          |  |

## Compilare i campi richiesti

| Sinistro no. Cliente   200-0009 Franco Rosi   Canffa orania Indirizzo del cliente o indirizzo di   Storo CHF Gatturazione   Bangano, T, CH Cliente   Storega di controllare e completare i dettagli della fattura qui sotto.   Fattura a* b     Bendearo *   Chinnii a* b     Image: Controllare e completare i dettagli della fattura qui sotto.   Fattura a* b     Image: Controllare e completare i dettagli della fattura qui sotto.   Fattura a* b     Image: Controllare e completare i dettagli della fattura qui sotto.   Fattura a* b     Image: Controllare e completare i dettagli della fattura qui sotto.   Fattura a* b     Image: Controllare e completare i dettagli della fattura qui sotto.   Fattura a* b     Image: Controllare e completare i dettagli della fattura qui sotto.   Fattura a* b     Image: Controllare e completare i dettagli della fattura qui sotto.   Image: Controllare e completare i dettagli della fattura qui sotto.   Image: Controllare e completare e e e e e e e e e e e e e e e e e e |
|----------------------------------------------------------------------------------------------------|
| Tariffa oraria       Indirizzo del cliente o indirizzo di fatturazione         BS.00 CHF       Fatturazione         Via Nassa       Bool Lugano, TI, CH         Si prega di controllare e completare i dettagli della fattura qui sotto.       Fattura         Test Fattura.pdf + Fattura       a"         Beenfaire"       Factoracesco Esposito         IBAN*       C         Numero di riferimento pagamento       Sodenza deli fattura"         Sodenza deli fattura"       ven, 18.11.2022                                                                                                    |
| 6900 Lugano, Ti, CH<br>Si prega di controllare e completare i dettagli della fattura qui sotto.<br>Fattura<br>Test Fattura.pdf · Fattura va to to to to to to to to to to to to to                                                                                                    |
| Test Fattura.pdf • Fattura 2 2 2<br>Bendrawo*<br>Francesco Esposito                                                                                                    |
| Benform"<br>Francesco Esposito  IBAN" CH1111111111  O  Numero di riferimento pagamento  Sodema dell'influra" ven, 18.11.2022                                                                                                    |
| IBAN*<br>CH111111111111<br>Numero di riferimento pagamento                                                                                                    |
| CH11111111111    Numero di riferimento pagamento  Soderaz della fattura* ven, 18.11.2022                                                                                                    |
| Numero di riferimento pagamento<br>Sodenza della fattura '<br>ven, 18.11.2022                                                                                                    |
| Scadenza della fattura '<br>ven, 18.11.2022                                                                                                    |
| Scalenza della fattura *<br>ven, 18.11.2022                                                                                                    |
|                                                                                                    |

## Cliccare su 'Invia' per inviare la fattura al cliente

| necessariamente corrispondere all importo della rattura originale allegata.                    |  |
|------------------------------------------------------------------------------------------------|--|
| Con il presente confermo che è stata addebitata solo la riabilitazione tecnica assicurativa.   |  |
| Qualsiasi ulteriore lavoro è stato fatturato al di fuori di questo incarico. *                 |  |
| Confermo                                                                                       |  |
|                                                                                                |  |
| IMPORTANTE: Affinché il cliente possa saldare la propria fattura, è necessario che le seguenti |  |
|                                                                                                |  |
| - l'Indirizzo completo dei proprietano dell'immobile                                           |  |
| – l'indirizzo completo del luogo di esecuzione                                                 |  |
| - la data di esecuzione                                                                        |  |
| - descrizione del servizio fornito                                                             |  |
| - Il vostro numero di partita IVA (se disponibile)                                             |  |
| - L'aliquota e l'importo dell'IVA                                                              |  |
| Confirmazione *                                                                                |  |
| Confermo                                                                                       |  |
| Nota:                                                                                          |  |
| l tempi calcolati saranno convalidati.                                                         |  |
| Annulla Indietro Invia                                                                         |  |
|                                                                                                |  |

#### Il caricamento della fattura é stato trasmesso con successo

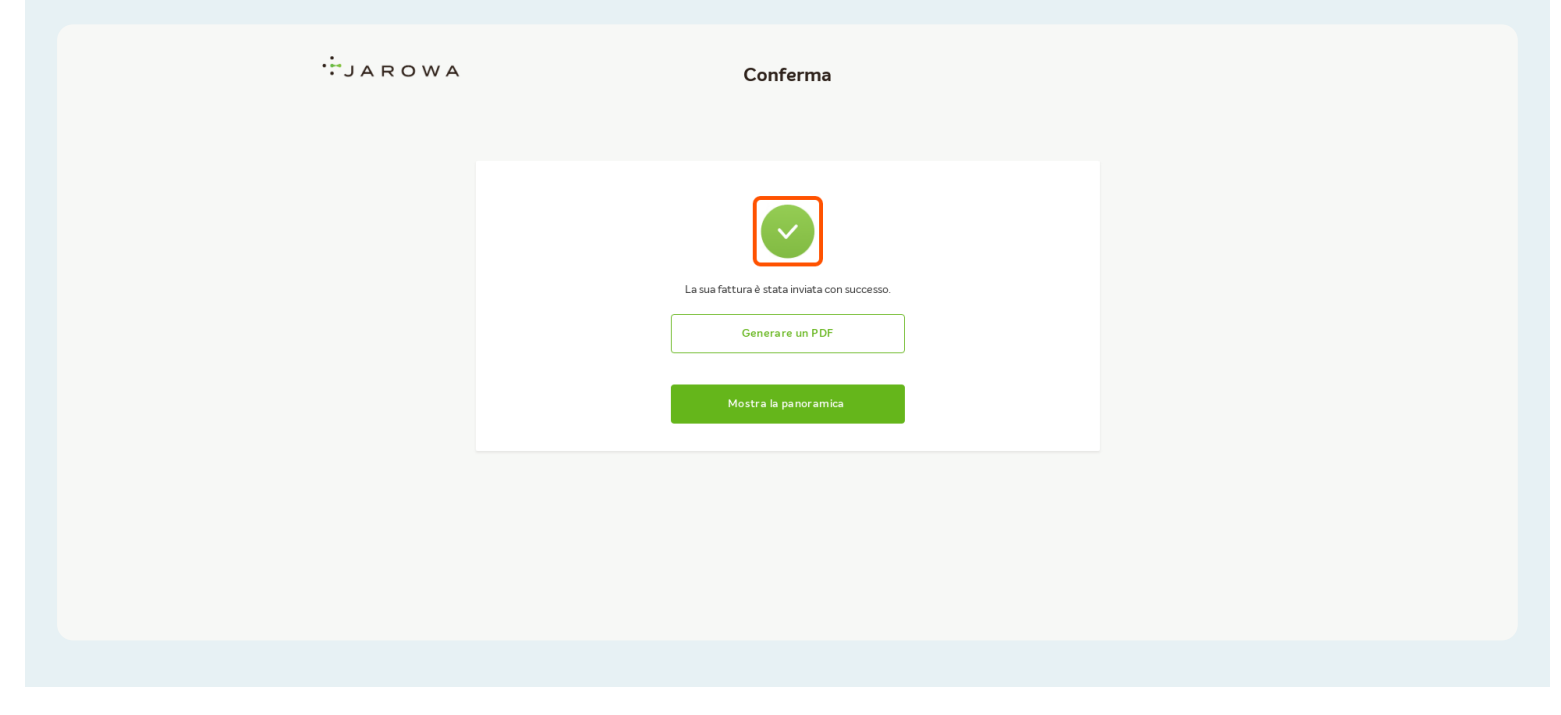